# 学生注册管理系统

# 操作手册

广东交通职业技术学院

2014年8月

# 学生注册管理系统操作说明

2014 年起,广东交通职业技术学院使用新的学生注册管理系统 进行新生注册。新生可通过访问学院官网进入迎新网登陆系统,也 可直接输入地址访问迎新网 http://www.gdcp.cn/yxw, 在登陆框 中输入用户名和密码进入系统,如图1所示:

|                                                      | د<br>نیب<br>ا  | 业技术学院                                                                                                    | 迎新首页 学院首页                                                                                        | <ul> <li>建立支 約15回</li> </ul> | 東色通道 入学祭知                                                                                                    |
|------------------------------------------------------|----------------|----------------------------------------------------------------------------------------------------|--------------------------------------------------------------------------------------------------|------------------------------|----------------------------------------------------------------------------------------------------|
| 新生注册                                                 | _              | 欢迎                                                                                                    | 新同学                                                                                              |                              |                                                                                                    |
| 用户名:<br>密码:<br>登陆英型:●学生○管理员<br>登录<br>全元<br>重<br>入学须知 | _ 登录说明<br><br> | 宗霊的2014級新同学:<br>秋日的阳光和煦。8<br>为你们的到未而充满了<br>们选择了广东交通职业<br>成为我们大家庭中的一/<br>们人生一段重要旅程的<br>学院创办于1959年,10<br>广东交通等社 | 你们好!<br>明媚,广交院的校园也因<br>朝气与活力。首先感谢你<br>支术学院,同时,祝贺你<br>灵。我们相信,这将是你<br>开始。广东交通职业技术<br>1999年经教育部批准,由 |                              |                                                                                                    |
| ▶ 新生入学须知                                             | 2014/6/10      | )乐父通子校                                                                                                    | 查看全文                                                                                             |                              | (1 (1 (1 (1 (1 (1 (1 (1 (1 (1 (1 (1 (1 (                                                                                                    |
| > 新生报到流程                                             | 2014/6/10      | 彩虹家园                                                                                                    |                                                                                                  |                              | -                                                                                                    |
| > 新生繳费提示                                             | 2014/6/10      | WYNE-9-FE                                                                                                    |                                                                                                  |                              |                                                                                                    |
| > 户口迁移的有关规定                                          | 2014/6/10      | 我爱我家                                                                                                    | 家在广交                                                                                             | 学在广交                         | 魅力广交                                                                                                    |
| 绿色通道                                                 | :=             | 78.9                                                                                                    | THE COLOR                                                                                        | 3                            |                                                                                                    |
| 高等学校学生资助政策简介                                         | 2014/8/1       |                                                                                                    | 12 1 1 1 1 1 1 1 1 1 1 1 1 1 1 1 1 1 1                                                           |                              | I ALLER THE ALLER                                                                                                    |
| > 助学贷款                                               | 2014/6/10      |                                                                                                    |                                                                                                  |                              |                                                                                                    |
| > 奖助学金                                               | 2014/6/10      |                                                                                                    |                                                                                                  |                              | and the second second se |

图 1

登录前,请仔细阅读登录说明,其中用户名为新生**身份证号码**, 初始密码为身份证后6位,选择学生角色登录,登录系统后,请自 行修改个人密码。

系统登陆成功后,请点击"进入注册"按钮,如图2所示:

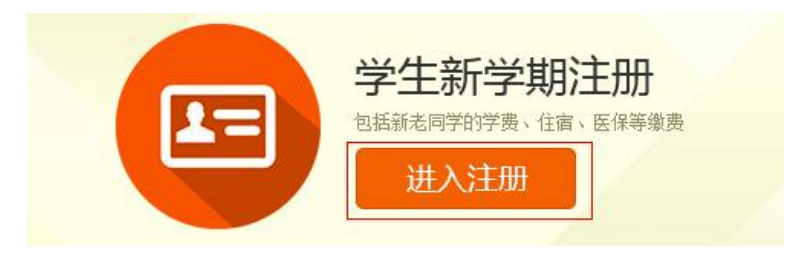

图 2

请注意:点击"进入注册"前,您可以阅读下方须知内容,如 图 3 所示:

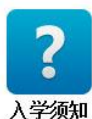

查询入学相关信息,如报到 时间,地点等

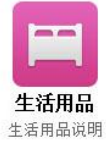

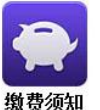

包括新老同学的学费、住宿、医保等缴费

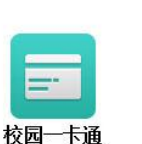

校园一卡通说明

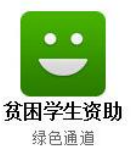

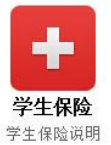

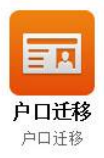

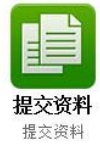

图 3

## 第一步:信息填写

点击"进入注册",进入信息填写页面,请严格按照要求填写真 实信息,**否则无法进入下一步操作**,如图4所示:

#### 注册流程

| 34 | - |   | 12 | 00 | -   | ×0 |
|----|---|---|----|----|-----|----|
| 曰  | 쯔 | 2 | 注  | 圳  | 376 | 在. |

| <i>【信息填写 2 费用选择 3 元成缴费 4 元成注册</i> | 1 信息填写 | 2 费用选择 | 3 完成缴费 | 4 完成注册 |  |
|-----------------------------------|--------|--------|--------|--------|--|
|-----------------------------------|--------|--------|--------|--------|--|

| 学生基本信息   |                          |           |                |
|----------|--------------------------|-----------|----------------|
| 姓名       | 罗林坚                      | 姓名拼音:     | luolinjian     |
| 身份证号     | 1444000000134            | 籍贯:       |                |
| 学院       | 土木工程学院                   | 专业        | 工程造价           |
| 银行卡号     |                          |           |                |
| 衣服码数     | L •                      | 鞋码        | 42码 		 *       |
| 入党(团)时间: | 2014-08-04 (yyyy-MM-dd)* | 婚姻状况:     | 未婚 ✔*          |
| 家庭户口所在地: |                          | 是否迁移户口到学校 | : ○是 ⑧否        |
| 是否有过敏源   | 是〇否●                     |           |                |
| 过敏史:     |                          |           | •有过敏源必填,没有不用填写 |
|          |                          |           |                |

| 学生联系信息 |              |       |            |
|--------|--------------|-------|------------|
| 家庭电话:  | 076238888888 | 移动电话: | 1555555555 |
| 家庭住址:  | 广东河源东源 *     | 通信地址: | 广东河源东源 *   |
| QQ 号码: | 1102323232   |       |            |

| 家庭主要成员增加 |      |         |                |
|----------|------|---------|----------------|
| 姓名       | 关系   | 工作单位    | 联系电话           |
| 罗林 *     | 父子 🗸 | 河源教育局 * | 13322222222 *  |
| 陈艳       | 母子 🗸 | 河源教育局   | 13355555555 删除 |

| 紧急情况耳 | <b>送系人(除父母外)</b> |       |                                         |
|-------|------------------|-------|-----------------------------------------|
| 联系人1  |                  |       |                                         |
| 姓名:   | 陈翔 *             | 移动电话: | 156666666666666666666666666666666666666 |
| 地址:   | 广东河源龙川 *         | 固定电话  |                                         |
| 联系人2  |                  |       |                                         |
| 姓名:   | 李丽*              | 移动电话: | 13756565656                             |
| 地址:   | 广东河源紫金 *         | 固定电话  |                                         |

下一步

图 4

# 第二步:费用选择

点击下一步进入"费用选择"页面,如图5所示,其中学费、

# 住宿费、军训用品、校园一卡通为必缴费用,学生可按个人情况选择是否购买医保:

1 信息填写 2 费用选择 3 完成缴费 4 完成注册

欢迎进入缴费清单页面,请仔细根据个人需求阅读或勾选各个项目

1. 学费收缴标准(必选)

| ☑ 学责 | 2014学年,工程造价专业学费: 6000.0元 | 6000.0/元/年 |
|------|--------------------------|------------|
|------|--------------------------|------------|

#### 2. 住宿费收缴标准(必选)

| v. | 二级公寓 |  | 700.0/ <del>77.</del> |
|----|------|--|-----------------------|
|----|------|--|-----------------------|

#### 3. 军训用品(必选)

| ☑ 军训用品 衣裤L套、军幅L顶、军鞋L双、腰带L条 65.0 | ᢀᡔᢏ |
|---------------------------------|-----|
|---------------------------------|-----|

#### 4. 校园"一卡通"预存费用收缴标准(必选)

| ¥ | 一卡通 | 预存款500元将全额返过学生本人用以办理校内消费<br>及小额缴费。 | 500.0 <i>5</i> 7; |
|---|-----|------------------------------------|-------------------|
|---|-----|------------------------------------|-------------------|

5. 广州市大学生医疗保险收费标准(按需选择)

| Ţ | <sup>一</sup> 州市大学生<br>医疗保险 | 2014年度广州市城镇居民基本医疗保险(大中专<br>生)政策筹资标准为:学生个人缴费193元,政府资<br>助标准元518,合计711元。 | 193.0元 |
|---|----------------------------|------------------------------------------------------------------------|--------|
|---|----------------------------|------------------------------------------------------------------------|--------|

#### 缴交项目结算

| 合计 | 阿狼缴费方法:<br>选择已开通网银的工商银行卡,再根据工商银行<br>网银使用方法选择在线支付。 | <b>7458</b> 元 |
|----|---------------------------------------------------|---------------|
|----|---------------------------------------------------|---------------|

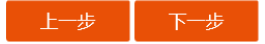

图 5

点击"下一步"可预览选择的缴费条目,如图6所示:

# 费用预览:

| 费用列表       |          |
|------------|----------|
| 学费         | 6000.00元 |
| 二级公寓       | 700.00元  |
| 军训用品       | 65.00元   |
| 一卡通        | 500.00元  |
| 广州市大学生医疗保险 | 193.00元  |
| 合计         | 7458.00元 |

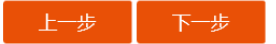

图 6

学生可以核对缴费项目和费用总额,如有误可返回"上一步"

重新选择,如确认无误请点击"下一步"提交所选费用并进入缴费 方式选择页面。

#### 第三步:完成缴费

在确认缴费项目无误点击"下一步"提交所选费用,进入"缴费方式选择"页面,缴费方式有三种,请仔细阅读每一种缴费方式 说明,如图7、8、9所示:

## 1信息填写 2费用选择 3完成缴费 4完成注册

缴费方式选择: ◎1.工行卡在线支付 ○2.工行卡划账 ○3.现场办理

 选择"在线缴费"方式的同学,请在2小时内登录学院在线缴费平台,按提示完成 工商银行网上支付;

2、如支付失效,请登录注册系统重新选择缴费项目;

3、在线缴费成功后,请牢记工商银行返回的交易号和流水号以备日后作为查询依据,

并于15分钟后返回学生注册系统,点击"刷新缴费信息"按钮;

4、如果提示"缴费成功",即己完成所有注册程序,于报到当天来校即可;

5、如仍提示"请到财务处缴费"信息,请于工作时间凭工商银行交易号和流水号,拨

打 020-85684935 致电计划财务处杨老师咨询;

6、请确保您的工商银行缴费账户余额大于应缴金额,否则将造成扣费失败。

在线缴费

刷新收费信息

图 7

#### 缴费方式选择: 01.工行卡在线支付 [@2.工行卡划账] 03.现场办理

选择"工商银行卡划扣"方式的同学,请于提交扣费请求5-7个工作日后,重新登录学生注册系统,如果 提示"缴费成功",即已完成所有注册程序,于报到当天来校即可;如银行卡成功扣款后仍提示"请到财务处 缴费"信息,请于工作时间凭工商银行扣款日期、账号和金额,拨打020-85684935致电计划财务处杨老师 答询。

请确保您的工商银行缴费账户余额大于应缴金额,否则将造成扣费失败。

银行卡划账

图 8

缴费方式选择: ○1.工行卡在线支付 ○2.工行卡划账 ●3.现场办理 选择"现场办理"的同学,请点击下面"现场办理"的按钮,再选择现场办理的方式。

现场办理

#### 图 9

1、 选择工商银行卡在线支付方式

请点击该缴费方式说明下面"在线缴费"按钮,页面跳至 学校在线缴费平台,如图 10 所示:

| GDCP | 广东交通职业技术学院 在线缴费平台<br>GuangDong Communication Polytechnic |
|------|----------------------------------------------------------|
|      | 用户登陆 Login                                               |
|      |                                                          |
|      | (彼面形字符录入、不区分大小写)                                         |

图 10

其中,类型选择在校学生,输入新生姓名和身份证号登录缴费 平台,成功登录以后,页面提示应缴金额,请核对数字是否与所选 缴费项目总额一致,如有错误,请于2小时后重新进入注册系统选 择缴费项目,如确认无误,请进入网银支付页面,使用己开通网银 功能的工商银行卡进行在线支付,如图11 所示:

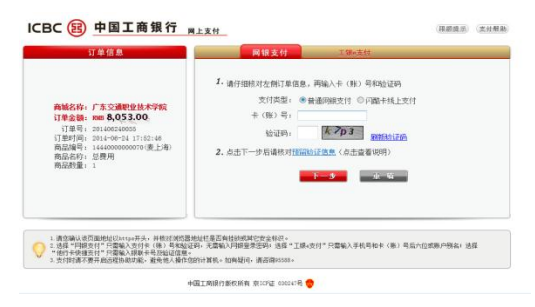

图 11

支付成功后,请返回迎新系统"缴费方式选择"页面,点击"刷 新缴费信息"页面,成功支付后页面将提示如图 12 所示,学生也可 回到个人首页查看缴费是否成功。

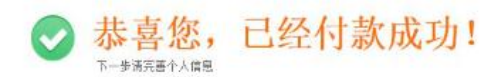

图 12

2、 选择工行卡划账缴费方式

选择"工行卡划账",点击缴费说明文字下方的"银行卡划 账"按钮,有弹出框提示银行卡划扣需等待 5-7 个工作日,如 图 13 所示:

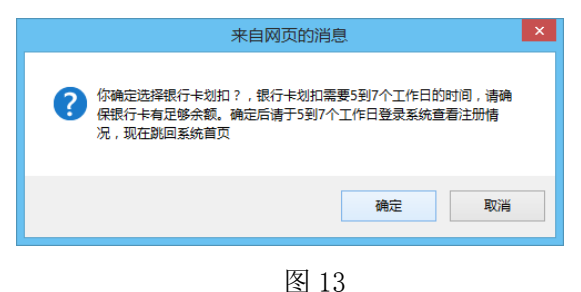

点击"确定",页面跳回个人首页,此时页面会提示 "2014-2015 学年预注册成功",预注册过程结束,5-7 个工作 日后请再回到学生注册系统查看银行卡划扣是否成功。

3、 选择现场办理缴费方式

选择"现场办理"缴费方式,点击缴费说明文字下方的"现场办理"按钮,点击"确定"后进入"现场办理方式选择"页面,如图 14 所示:

1 信息填写 2 费用选择 3 完成缴费 4 完成注册

现场办理方式选择: 01.现场刷卡 O2.办理绿色通道

为避免旅途携带大量现金造成的财物风险,请您携带有足够余额的银联卡,于报到当天来校前往财务缴费处刷卡 缴费即可,刷卡无需任何手续费。如需现场刷卡,请点击下面"现场刷卡"的按钮。

现场刷卡

巡回

### 图 14

请按个人实际情况选择现场办理的方式,选择任意办理方 式后点击说明文字下方的"现场刷卡"或"办理绿色通道"按 钮,页面提示预注册成功,如图 15 所示:

1 信息填写 2 费用选择 3 完成缴费 4 完成注册

✓ 恭喜您,预注册成功!

#### 图 15

确定

点击"确定",页面回到注册系统个人首页,首页将提示 "2014-2015 学年预注册成功",请按要求到携带相关材料到现 场办理缴费或绿色通道,预注册过程结束。